UNIVERSITÄT HEIDELBERG ROMANISCHES SEMINAR

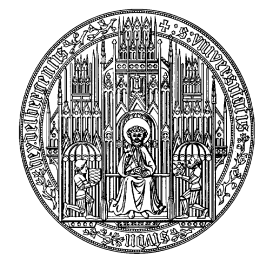

D-69117 Heidelberg Seminarstraße 3 Tel. +49 (06221) 54 27 31 Fax +49 (06221) 54 31 53

## **ELEKTRONISCHE PRÜFUNGSANMELDUNG**

## Informationen zum Verfahren

Zur Durchführung der elektronischen Prüfungsanmeldung sind Benutzername und Passwort des Uni-Accounts erforderlich. Melden Sie sich damit im LSF (http://lsf.uni-heidelberg.de) an. Unter den Rubriken "Meine Funktionen" > "Mein Studium">"Prüfungsverwaltung" finden Sie die Funktion "Leistungen an – und abmelden". Hier können Sie sich vom **27.6.2016-8.7.2016** zu Ihren Prüfungen anmelden bzw. bereits getätigte Anmeldungen stornieren. Wählen Sie dazu den Abschluss, das Fach, das "Punktekonto", dann das Modul, die gewünschte Prüfung und die zugehörige Lehrveranstaltung aus und klicken Sie auf diese Veranstaltung. Nach dem Klick auf "Prüfung anmelden" werden Sie zur Sicherheit nochmals gefragt, ob Sie sich zur Prüfung in der gewählten Veranstaltung anmelden wollen. Wiederholen Sie diesen Vorgang für alle Prüfungen, die Sie ablegen möchten. Evtl. Fehlermeldungen finden Sie in der Spalte "Status"; ist alles in Ordnung, lesen Sie hier: "OK".

## Sie haben eine Fehlermeldung?

Die Fehlermeldung "Voraussetzungsfehler" bedeutet entweder, dass Sie die entsprechende Prüfung noch nicht ablegen dürfen oder, dass Vorleistungen noch nicht bzw. nicht korrekt erfasst sind.

Sollte die Anmeldung nicht funktionieren, schildern Sie dies bitte unverzüglich unter Angabe der Fehlermeldung Herrn Rupp:

vorzimmer.poppenberg@rose.uni-heidelberg.de.

Einen Überblick über Ihre angemeldeten Prüfungen erhalten Sie unter "Info über angemeldete Leistungen". Unter dem Menüpunkt "Leistungsübersicht" können Sie Ihre bereits erfassten Ergebnisse ansehen.